# How to Register a Company

# Link to log into the portal

https://amanda-portal.idph.state.ia.us/adpereh/portal/#/dashboards/index

#### Click Sign In

If you do not know your password, you can use the forgot password link at the top of the page. For password assistance, contact OCIO at 800-532-1174

Click **Continue** at the bottom of your my profile page

## Click New Company Registration

Complete the basic profile details and physical address details TIP: Do not use dashes or spaces when entering your Tax ID/EIN/SSN number

## Click Continue

You will be taken to the My Programs page for your company where you will then be able to complete an application.